## Noah4 に Compass・COMPASS GPS が表示されない場合

当手順書は Noah4 のモジュールバーに Compass または COMPASS GPS が表示されない場合にお使いください。

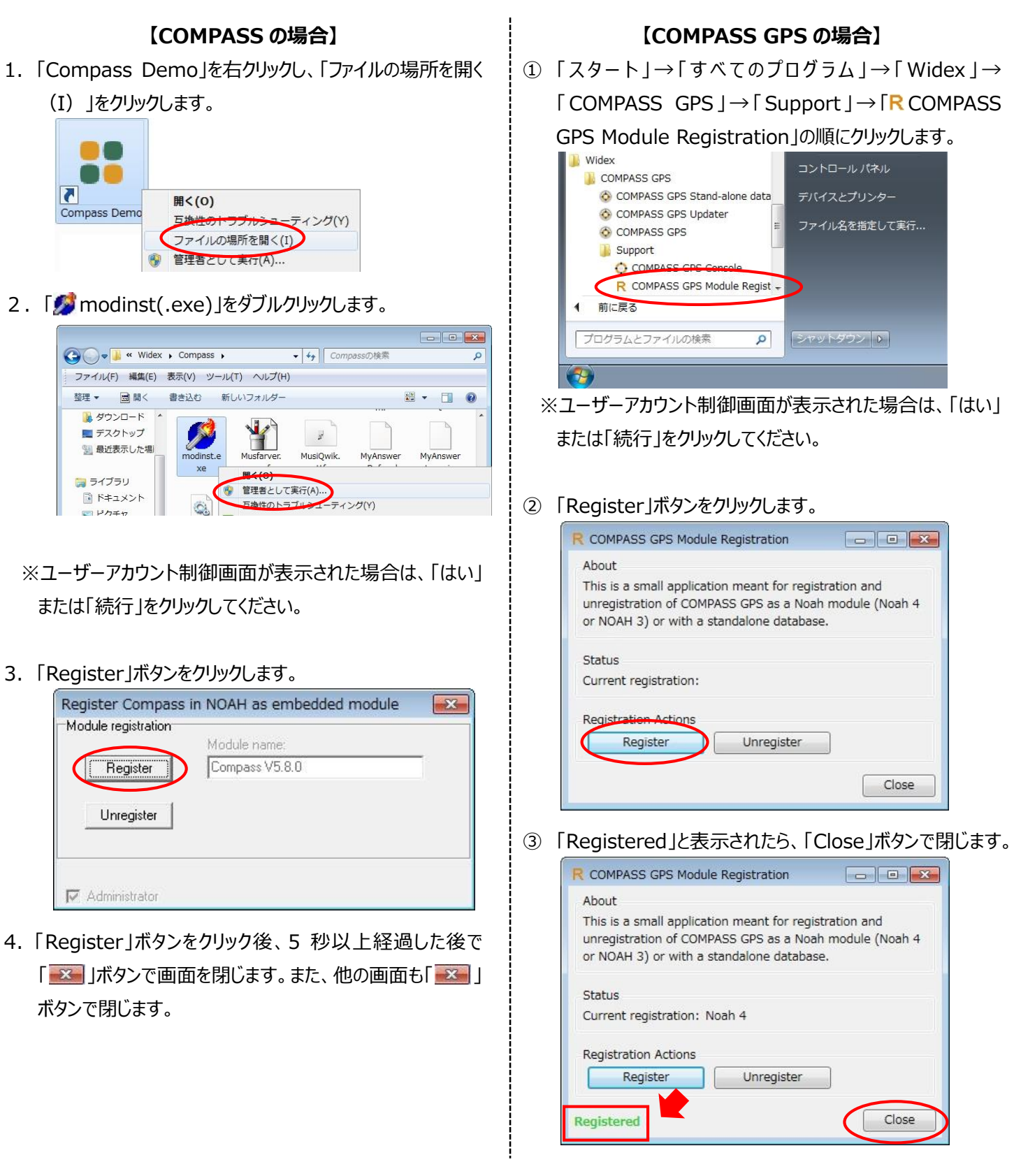

最後に Noah4 を起動し、モジュールバーに Compass または COMPASS GPS が表示されたことを確認します。

| S Noah 4                                        |                  |
|-------------------------------------------------|------------------|
| ファイル 編集 表示 設定                                   |                  |
| ( noahoud )                                     | COMPASS-GPS 2000 |
| 顧客ブラウザ <  登 2 2 2 2 2 2 2 2 2 2 2 2 2 2 2 2 2 2 | <b>K</b>         |
| 以上で設定は完了です。                                     |                  |